# 电子表格 数据设置

数据设置用于设置字段扩展后的内容组织方式,主要包含了分组、列表和汇总三种类型。

| 类型 | 定义                                       |
|----|------------------------------------------|
| 分组 | 表示以父格内容作为分组依据:内容相同的行或列为一组,且父格以多行或多列合并显示。 |
|    | 系统支持分组方式详情请参见 分组方式 内容。                   |
|    | 关于父格的详情请参见 附属属性 章节。                      |
| 列表 | 表示按照原始数据顺序以列表的样式来显示扩展内容。                 |
| 汇总 | 将扩展出来的内容进行聚合方式计算,该项只针对"不扩展"而言,且只对数字列有意义。 |
|    |                                          |

进行数据设置的前提条件:单元格必须绑定了字段。

#### 功能入口

数据设置在电子表格中的设置入口有如下几个:

| 设置入口 | 入口图示       |     |    |   |              |       |   |      |   |      |  |
|------|------------|-----|----|---|--------------|-------|---|------|---|------|--|
| 工具栏  | 视图 Smartbi |     |    |   | ♀ 告诉我您想要做什么… |       |   |      |   |      |  |
|      | -          | 左父格 | 默认 | - | 扩展方向         | 从上到下  | - | 📑 插入 |   |      |  |
|      |            | 上父格 | 默认 | - | 数据设置         | 列表    | - | 🖷 覆盖 |   | 台格式・ |  |
|      |            |     |    |   | 汇总           | 求和    | - | 🔛 区域 | Ŧ | 🖪 属性 |  |
|      |            |     |    |   | ļ            | 单元格设置 | Ċ |      |   |      |  |

功能入口
分组
列表
汇总

| 属性面板 | 1、工具栏中单击 <b>属性:</b>                       |
|------|-------------------------------------------|
|      | 宙阅 视图 Smarthi O 告诉我您想要做什么                 |
|      |                                           |
|      |                                           |
|      | □ □ □ □ □ □ □ □ □ □ □ □ □ □ □ □ □ □ □     |
|      | 云图表 单元格设置 参数设置                            |
|      | 2、打开"属性"面板:                               |
|      | - <mark>5</mark> 单元格属性 ×                  |
|      | 当前单元格: C2:区域 ~                            |
|      | 扩展 附属 过滤 其他 分页属性                          |
|      | 扩展方向                                      |
|      |                                           |
|      |                                           |
|      | 数据设置                                      |
|      | ● 分组(将数据列中相同内容的值进行分组) 默认 🗸 自定义 📿 合并单元格    |
|      | ○ 列表(数据列中的所有数据记录展示出来,无论数据是否重复)            |
|      | ○ 汇总(包括求和、取平均数、最大值和最小值等) 求和 🚽 🗌 数据为空时显示为零 |
|      |                                           |
|      | 扩展方式                                      |
|      | ● 插入单元格                                   |
|      | ○ 覆盖单元格                                   |
|      |                                           |
|      | <b>确定 取消</b> 应用(x)                        |

## 分组

分组是将父格内容相同的子格以组划分显示,各子格的划分只以其父格为依据。 由于子格是依赖于父格的,因此分组的操作对象是父格。

下图是一个常见的分组报表样式。

| 区域    | 城市  | 销量 |
|-------|-----|----|
|       | 这南  | 9  |
|       | ЛШ  | 40 |
| 华东    |     | 6  |
|       | 南京  | 15 |
|       |     | 20 |
|       |     | 10 |
| 化北    | 秦皇岛 | 35 |
|       |     | 15 |
|       | 长治  | 20 |
| 年北    | 长寿  | 40 |
| 71.46 |     | 25 |

上图中, "区域"是划分"城市"分组的依据,因此把属于相同区域的城市分为一组; "城市"是划分"销量"的依据,因此把属于相同城市的销量数据分为一组; 从"区域"到"销量"前者依次是后者的左父格,因此分组显示也是层层递进的。

系统支持的分组方式划分详情如下:

1、按照重复记录的处理方式分类,可以划分为:默认和连续两种方式。

2、按照划分依据分类,可以划分为:系统分组和自定义分组,其中"系统分组"是我们对"默认"和"连续"两种方式的统称,因为这两种类型的分 组,其依据都是系统获取父格内容进行判断的;而"自定义分组"的划分依据是由用户自己定义的。

"默认"、"连续"和"自定义"三种分组方式的对比情况如下:

| 类型 | 原如 | 原始数据 效果 |                | 设置     |                                                                                                    |  |
|----|----|---------|----------------|--------|----------------------------------------------------------------------------------------------------|--|
| 默认 | 区域 | 城市      | 区域             | 城市     | 选中父格(即绑定了"区域"字段的单元格),在"属性面板"中                                                                                                    |  |
|    | 华北 | 北京      | 化北             | 北京<br> | XF 开始 流入 JULION 201 AG 由前 628 Snarth ¥ 計成の<br>201 AG 由前 628 Snarth ¥ 計成の<br>201 AG 由前 628 Snarth ¥ 計成の<br>201 AG 由前 628 Snarth ¥ 計成の<br>101 AG H 101 AG H 101 |  |
|    | 华东 | 济南      |                | 长治     |                                                                                                    |  |
|    | 华北 | 秦皇岛     | 化左             | 济南     | A         B         C         D         E         当前单元指:         B3:区域           1                                                                                                    |  |
|    | 华东 | 南京      | - <del>-</del> | <br>上海 | 3         1         市销售查询(反市销售查询(城市)         1         1         1         1         1         1         1         1         1         1         1         1         1         1         1         1         1         1         1         1         1         1         1         1         1         1         1         1         1         1         1         1         1         1         1         1         1         1         1         1         1         1         1         1         1         1         1         1         1         1         1         1         1         1         1         1         1         1         1         1         1         1         1         1         1         1         1         1         1         1         1         1         1         1         1         1         1         1         1         1         1         1         1         1         1         1         1         1         1         1         1         1         1         1         1         1         1         1         1         1         1         1         1                                                                                                    |  |
|    | 东北 | 长春      | 东北             | 长春     | 7         〇小市 秋           8         鉄路管置           9         ④分類(特針語列中相同内容的推进行分)           10         ●分類(特針語列中相同内容的推进行分)                                                                                                    |  |
|    | 华北 | 长治      |                |        | 11         〇月県(3)田利田和田和田和田和田和田和田和田和田和田和田和田和田和田和田和田和田和田和田                                                                                                    |  |
|    | 华北 | 北京      |                |        | 15 ビタム<br>16 ・ お取力<br>17 ・ お取力<br>18 ・ の私人単元権                                                                                                    |  |
|    | 华东 | 济南      |                |        | 19<br>20<br>21<br>22<br>22<br>22<br>22<br>22<br>22<br>22                                                                                                    |  |
|    | 华东 | 上海      |                |        | 23<br>24<br>• Sheet • • •                                                                                                    |  |
|    | 华东 | 济南      |                |        |                                                                                                    |  |
|    |    |         |                |        |                                                                                                    |  |

| 又件             | 开始   | 插入『       | 阿爾布局         | 公式           | 数据                | 审阅  | 视器    | a si   | martbi   | る品油   | 我您想要做什        |
|----------------|------|-----------|--------------|--------------|-------------------|-----|-------|--------|----------|-------|---------------|
| 8              | 🛟 设置 |           |              | д [ на       | 表宏                |     | 邪 -   | 左父格    | 默认 -     | 扩展方面  | 9 从上到下        |
| 2-1-424        | 📸 横板 | +711 2015 | ++           | 💆 🗟 🗖        | 面设置               | 協要  | 国政    | 上父格    | 默认 🔹     | 数据设计  | 11 分组         |
| /土切            | • 视图 | 1171 1995 | 1001 A       | " 〕 演游       | 空本地續存             | 協力  | 淳     |        |          | 汇     | 急 求和          |
| 服              | 영종   |           | 报表操作         |              |                   | 궀   | 图表    |        |          |       | 单元格设置         |
|                |      |           |              | Linde        | ante dato mário s |     | 0.    |        |          |       |               |
| B3             | *    |           | $\sqrt{f_X}$ | ↓城巾          | 销售查口              | 9(K | 🗢 单元  | 格属性    |          |       |               |
|                | A    | В         | C            |              | D                 |     | 当前鱼   |        | B3 17714 |       |               |
| 1              |      |           |              | _            |                   | _   | 100   | NUR    | A run    | -     | 15 777 689 14 |
| 2              |      | 区域        | 城            | ħ –          |                   |     | 20.02 | 附属     | 辺線       | 具他    | 分贝鹰性          |
|                | 1.1  | 市销售查询/    | 158市销售3      | を油 (北の       | de)               |     | 扩展    | 防向     |          |       |               |
| 3              | 1.00 |           |              | E #9 ( 394 ) | 167               |     | 0     | ● 从上至  | (下       |       |               |
| 4              |      |           |              |              |                   |     |       | しょう    | (±       |       |               |
| 6              |      |           |              |              |                   |     |       | ) M/LE | 114      |       |               |
| 7              |      |           |              |              |                   |     | C     | ) 不扩展  | 8        |       |               |
| 8              |      |           |              |              |                   |     | 数据    | 設置     |          |       |               |
| 9              |      |           |              |              |                   |     | 6     | )分组(   | (将約据列    | 中相同内容 | 的值进行分         |
| 10             |      |           |              |              |                   |     |       |        |          |       |               |
| 11             |      |           |              |              |                   |     | C     | 〕列表(   | (数据列中)   | 的所有数据 | 記录展示出         |
| 12             |      |           |              |              |                   |     | 0     | こに思く   | 包括求和     | 、取平均数 | 5、最大值和        |
| 13             |      |           |              |              |                   | _   | STEAR | 6      |          |       |               |
| 14             |      |           |              |              |                   | _   | 100   |        |          |       |               |
| 15             |      |           |              |              |                   | _   |       | Мч     | - 19     |       |               |
| 16             |      |           |              |              |                   |     | 扩展    | ちず     |          |       |               |
| 17             |      |           |              |              |                   |     |       | 5182 M | - 10     |       |               |
| 18             |      |           |              |              |                   | _   | (     | り插入準   | 「兀栢      |       |               |
|                |      |           |              |              |                   |     | 0     | ) 覆盖单  | ■元格      |       |               |
| 19             |      |           |              |              |                   |     |       |        |          |       |               |
| 19<br>20       |      |           |              |              |                   |     |       |        |          |       |               |
| 19<br>20<br>21 |      |           |              |              |                   | _   |       |        |          |       |               |

| 区域           | 城市  | 选口                                           |
|--------------|-----|----------------------------------------------|
| 华北           | 北京  | 文件                                           |
| 华东           | 济南  | 注销                                           |
| 华北           | 秦皇岛 | B3                                           |
| 华东           | 南京  | 1                                            |
| 东北           | 长春  | 2<br>3                                       |
| 化北           | 长治  | 4<br>5<br>6                                  |
| <u>+</u> =46 | 北京  | 7<br>8<br>9                                  |
| 化左           | 济南  | 10<br>11<br>12                               |
| 平小           | 上海  | 13<br>14<br>15                               |
|              |     | 16<br>17<br>18<br>19<br>20<br>21<br>22<br>23 |

连续

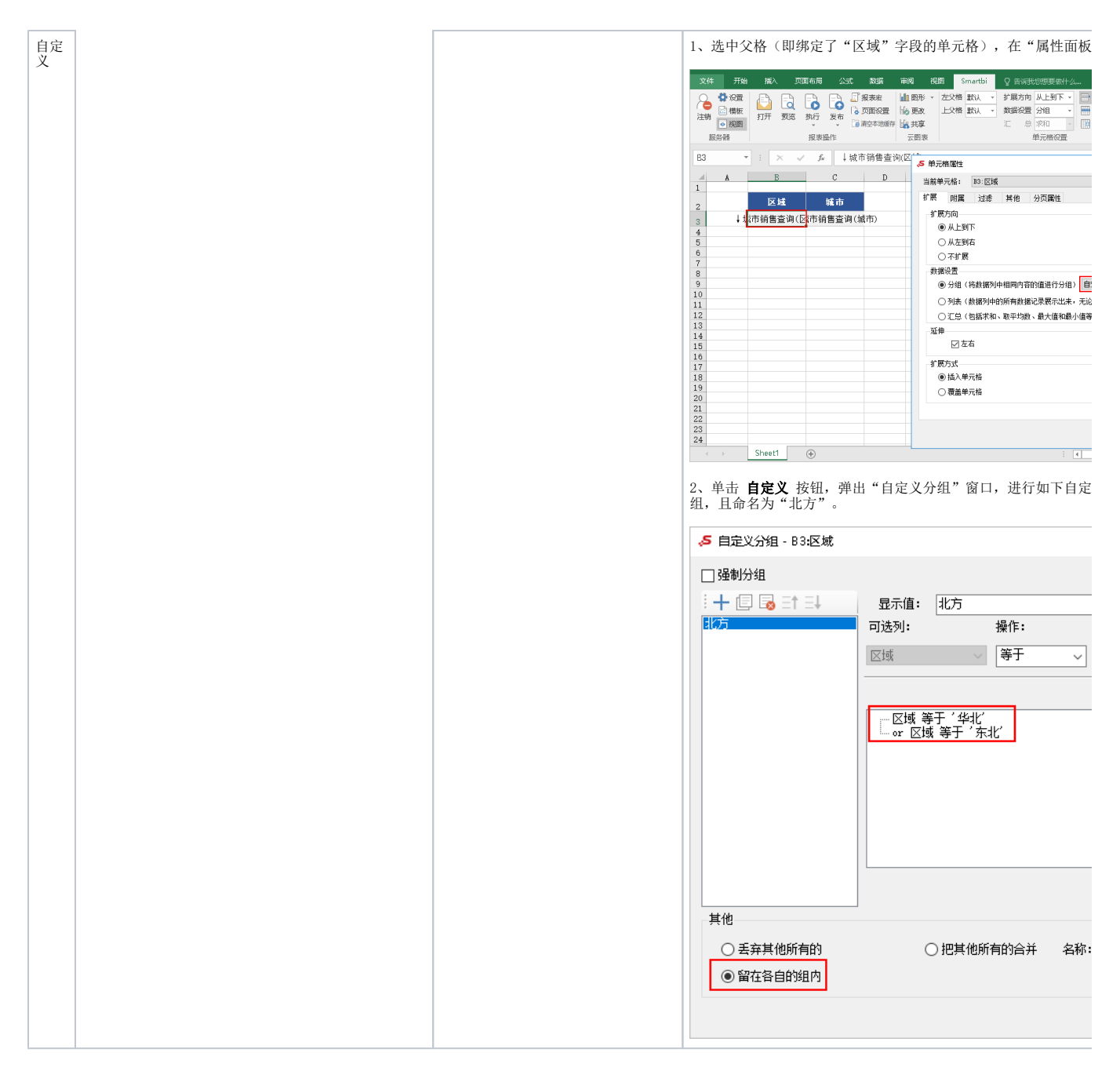

#### 列表

列表是指对父格内容不进行重复合并,按照原始数据顺序以列表展示。

其效果及设置如下:

| 原始数据 | 效果 | 设置方法 |
|------|----|------|
|------|----|------|

| 区域 | 城市  | 区域 | 城市  |
|----|-----|----|-----|
| 华北 | 北京  | 华北 | 北京  |
| 华东 | 济南  | 华东 | 济南  |
| 华北 | 秦皇岛 | 华北 | 秦皇岛 |
| 华东 | 南京  | 华东 | 南京  |
| 东北 | 长春  | 东北 | 长春  |
| 华北 | 长治  | 华北 | 长治  |
| 华北 | 北京  | 华北 | 北京  |
| 华东 | 济南  | 华东 | 济南  |
| 华东 | 上海  | 华东 | 上海  |
| 华东 | 济南  | 华东 | 济南  |

1、在工具栏中的 **数据设置** 项中选择 **列表**。

2、在"扩展面板"的"数据设置"中选择 **列表**。

| 文件       | 开始         | 插入     | 页面布局    | 公式               | 数据       | 审阅     | 视      | 29 S      | martbi          |              |
|----------|------------|--------|---------|------------------|----------|--------|--------|-----------|-----------------|--------------|
| Q        | 🛟 役置       |        |         |                  | 报表宏      |        | ⊮ -    | 左父格       | 默认 。            | 扩展方向         |
| Canada a | 🕍 模板       |        |         |                  | 👌 页面设置   | 修更     | 改      | 上父格       | 默认 🔹            | 数据设置         |
| 注明       | ◎ 視图       | 317T 1 | 106 1MJ | <sup>∞</sup> ‡ 8 | ● 清空本地緩存 | 偏共     | 享      |           |                 | 汇总           |
| Æ        | 5 <b>1</b> |        | 报表      | 最作               |          | 云图     | 表      |           |                 |              |
| B3       | Ŧ          | : x    | √ fr    | Lts              | 8市销售香?   | ងស្រ 🄞 | 5 单元   | 格属性       |                 |              |
|          |            |        |         |                  |          | 7(-    | 当前车    | 元格:       | B3:区蛾           |              |
| 1        | A          | R      |         | C                | D        | -      | 轮廓     | 04.55     | 24946           | ++ //a       |
|          | -          |        |         |                  |          |        | 10 102 | 附属        | 过度              | 具記           |
| 2        |            | 赵熲     |         | 城市               |          |        | 扩展     | 防向        |                 |              |
| 2        | Ļtt        | 市销售查   | 询(区市销   | 售查询              | (城市)     |        | 0      | ● 从上至     | 下               |              |
| 1        |            |        |         |                  |          |        | 0      | しいた至      | 佑               |              |
| 5        |            |        |         |                  |          |        |        |           | ,               |              |
| 6        |            |        |         |                  |          |        |        | 247-00.00 | 2               |              |
| 7        |            |        |         |                  |          | _      | 数      | 設置        |                 |              |
| 8        |            |        |         |                  |          | _      | (      | ○分组(      | 将数据列中           | 中相同内容的       |
| 9        |            |        |         |                  |          | _      | 6      | の別来し      | 約据列由自           | 術有教授         |
| 10       |            |        |         |                  |          |        |        |           | the second rule | and an I had |
| 12       |            |        |         |                  |          |        | (      | ) LS I    | 包括米和            | 职平均额         |
| 13       |            |        |         |                  |          |        | 延伸     | 1         |                 |              |
| 4        |            |        |         |                  |          |        |        | ⊠左        | 右               |              |
| 15       |            |        |         |                  |          |        | 140    | P         |                 |              |
| 16       |            |        |         |                  |          | _      | 10.8   | の式        |                 |              |
| 17       |            |        |         |                  |          | _      | 0      | ●插入单      | 元格              |              |
| 18       |            |        |         |                  |          | _      | (      | ) 覆盖单     | 元格              |              |
| 20       |            |        |         |                  |          |        |        |           |                 |              |
| 21       |            |        |         |                  |          |        |        |           |                 |              |
| 22       |            |        |         |                  |          |        |        |           |                 |              |
| 23       |            |        |         |                  |          |        |        |           |                 |              |
| 24       |            |        |         |                  |          |        |        |           |                 |              |

### 汇总

汇总是指以父格为单位,将同一单位下所选字段列中的内容进行汇总计算,显示汇总结果。

系统支持的汇总方式有:求和、平均、计数、唯一计数、最大值、最小值。

1、基于数据模型创建的电子表格,汇总方式需前往数据模型的汇总依据中进行设置,详情可参考数据模型-度量面板
 2、其中求和、平均只支持数值类型的数据列字段。

汇总设置必须结合单元格"不扩展"属性使用。

汇总效果及设置如下:

|        | 原始数据 |    |       | 效果  |    |                                                                                                    |
|--------|------|----|-------|-----|----|----------------------------------------------------------------------------------------------------|
| 区域     | 城市   | 销量 | 区域    | 城市  | 销量 | 1、工具栏中设置<br>总","汇总";                                                                                                    |
| 华东     | 济南   | 9  |       | 济南  | 49 | 2、在"扩展面板<br>总"目确定汇总                                                                                                    |
| 华东     | 济南   | 40 | 华东    | 南京  | 41 | 文件 开始 插入 页                                                                                                    |
| 华北     | 秦皇岛  | 10 | 48.46 | 「日本 | 60 | ▲ 公式 ▲ 公式 ▲ 公式 ● 一次 ● 二次 ● 二次 ● |
| 14-11- | 春皇良  | 35 | 华北    | 茶呈玽 | 00 | ● 税器<br>服务器                                                                                                    |
| 7-10   | 快重型  | 35 | 东北    | 长春  | 65 | D3 - : × -                                                                                                    |
| 华北     | 秦皇岛  | 15 |       |     |    | 1<br>2 区域                                                                                                    |
| 华东     | 南京   | 6  |       |     |    | 3 ↓城市销售查询(E<br>4<br>5                                                                                                    |
| 华东     | 南京   | 15 |       |     |    | 6<br>7<br>8<br>9                                                                                                    |
| 华东     | 南京   | 20 |       |     |    | 10<br>11<br>12<br>13                                                                                                    |
| 东北     | 长春   | 40 |       |     |    | 14<br>15<br>16                                                                                                    |
| 东北     | 长春   | 25 |       |     |    | 18<br>19<br>20                                                                                                    |
|        |      |    |       |     |    | 21<br>22<br>23<br>24<br>< > Sheet1                                                                                                    |